## コインのチャージ方法

全国のセブンイレブンに設置されている セブン銀行ATMにて、現金チャージを行 うことができます。

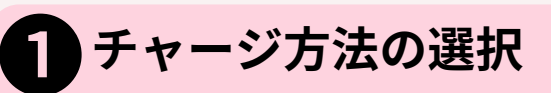

チャージ方法の選択画面にて、「セブン銀行ATM」を選択

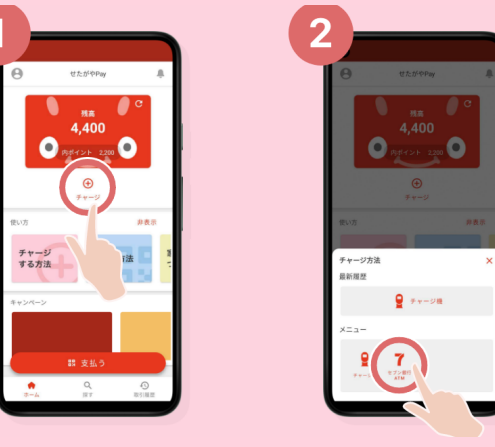

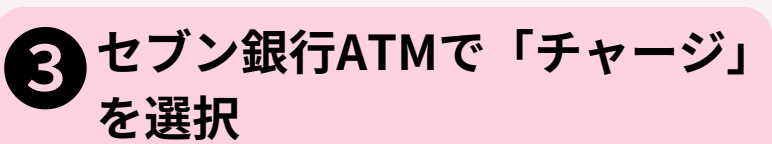

最初の画面にある「チャージ」にタッチしてください。次の 画面で「QRチャージ」にタッチしてください。

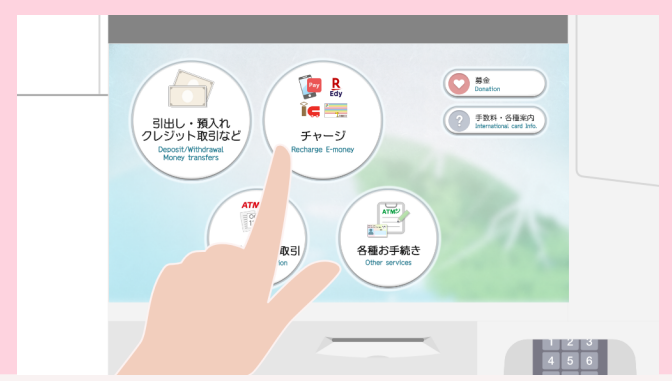

## ・ 企業番号の入力とチャージ金額の入力

アプリに表示された企業番号をATM画面に入力して「確認」 ボタンをタッチしてください。その後、チャージする金額の 入力を行ってください。

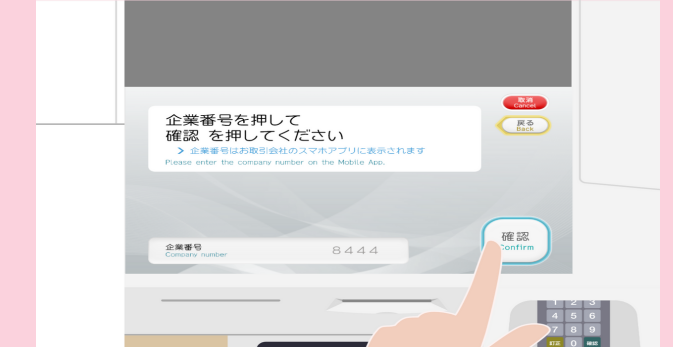

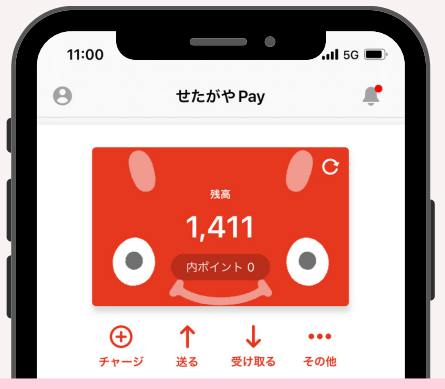

## 2 チュートリアル画面の「進む」を タップしてQRコード読み取り画面 を表示

チュートリアル画面をよく読んで、「進む」をタップし、 QR読み取り画面を表示させたら準備完了です。この後は、 ATM画面を操作してください。

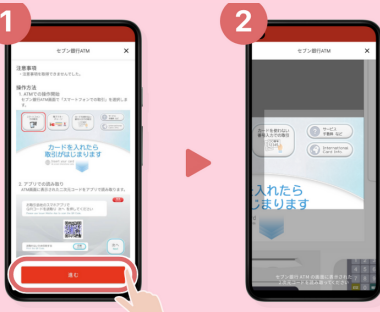

## 4 セブン銀行ATMに表示された QRコードをスマホで読み取る

準備しておいたアプリのQR読み取り画面にて、ATMのQRを 読み取ると、企業番号がアプリ画面に表示されます。

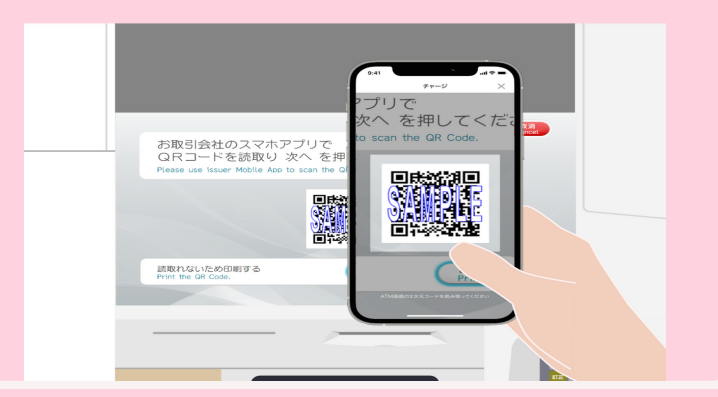

6 セブン銀行ATMに紙幣を投入し、チャージ完了

チャージ金額以上の紙幣を投入し、チャージ金額などを確認 して、実行するとチャージ完了です。

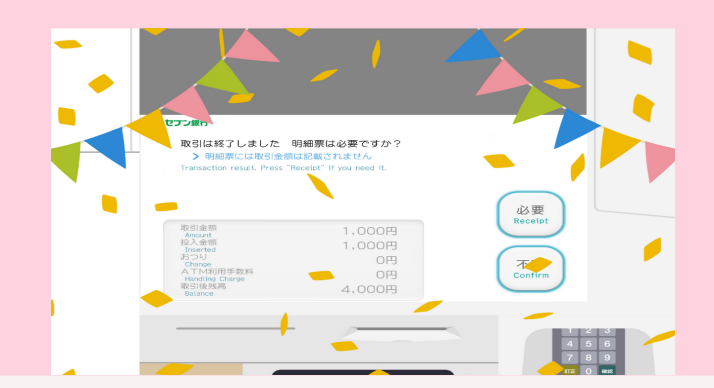